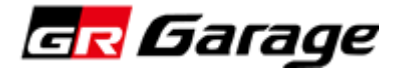

# Dealer / Staff Profile System

# システム操作ガイド

販売店"**閲覧者用**"

Ver.1.1

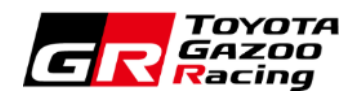

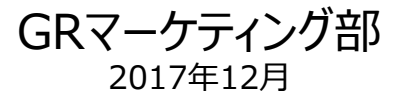

| 1. | システムの概要 ・・・・・・・・・・・・・・・・・・・・・・・・・・・・・・・・・・・・        | 2  |
|----|-----------------------------------------------------|----|
| 2. | システムへのログイン・・・・・・・・・・・・・・・・・・・・・・・・・・・・・・・・・・・・      | 4  |
| 3. | 店舗情報の閲覧 ・・・・・・・・・・・・・・・・・・・・・・・・・・・・・・・・・・・・        | 6  |
| 4. | GR コンサルタント情報の閲覧・・・・・・・・・・・・・・・・・・・・・・・・・・・・・・・・・・・・ | 8  |
| 5. | GR コンサルタント履歴の閲覧・・・・・・・・・・・・・・・・・・・・・・・・・・・・・・・・・・・・ | 12 |
| 6. | メーカーからのお知らせ 閲覧 ・・・・・・・・・・・・・・・・・・・・・・・・・・・・・・・・・・・  | 14 |

### 1. システムの概要

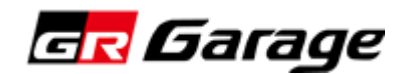

#### 1. システムの概要

GR Garageの情報発信や、人財育成の継続的な運用を見据え、各社の店舗情報およびGR コンサルタントの人材情報を 一元管理・メンテナンスするためのデータベースとして活用していただきます。

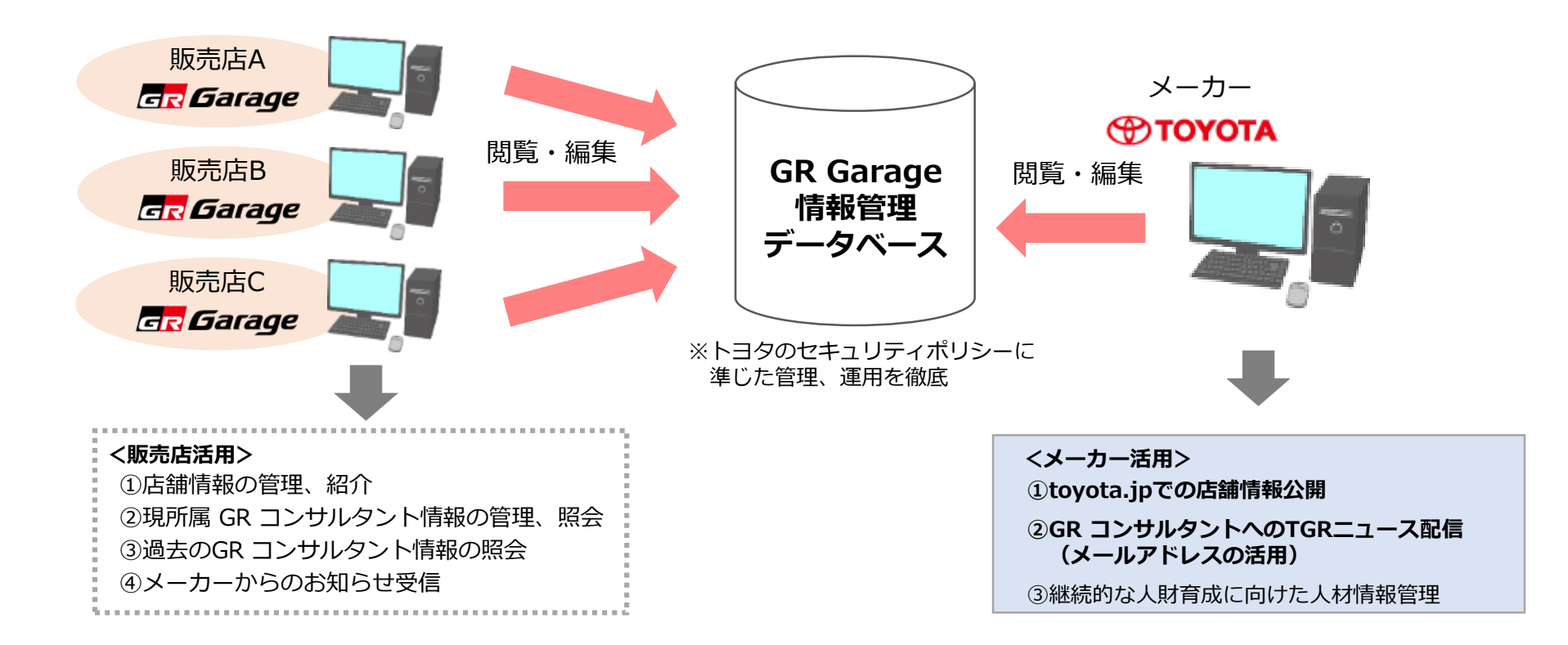

#### ■このシステムでは以下の3つのことができます。

① GR Garage 店舗情報:店舗情報の閲覧ができます。

- ② GR Garage 現所属 GR コンサルタント情報: GR コンサルタント情報の閲覧ができます。
- ③ GR コンサルタント履歴情報:過去から現在までのGR コンサルタント情報の閲覧ができます。

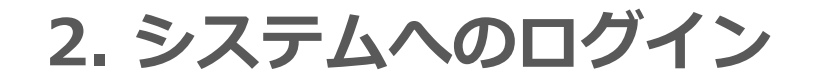

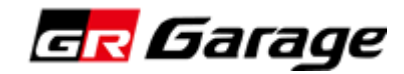

#### 2. システムへのログイン

a) 下記URLよりログイン画面にアクセスします。

### **URL** : https://jinzai.gr-garage-db.com/

b) ログイン画面が表示されたら**閲覧者権限**の [ログインID] と [パスワード] を入力して 【Log in】 をクリックします。 ※あらかじめメーカーより展開されている閲覧者用のログインID、Passwordにてログインしてください

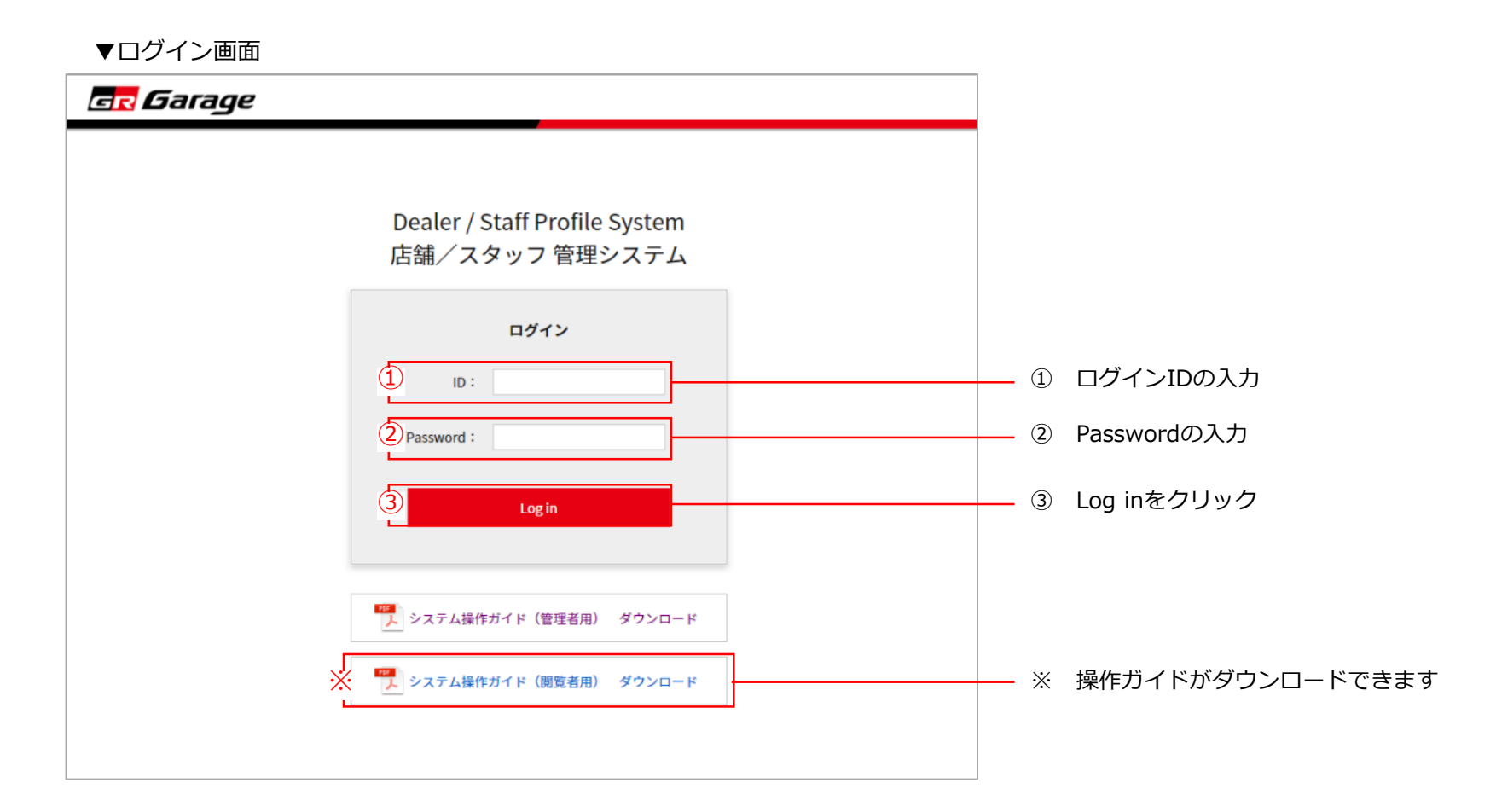

# 3. 店舗情報の閲覧

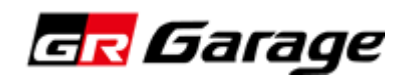

#### 3. 店舗情報の閲覧

自社GR Garage店舗の情報を閲覧します。

a) トップページの「GR Garage 店舗情報」をクリックします。

▼システムトップページ画面

b) 店舗名をプルダウン選択し、詳細情報を閲覧します。

▼店舗情報ページ画面

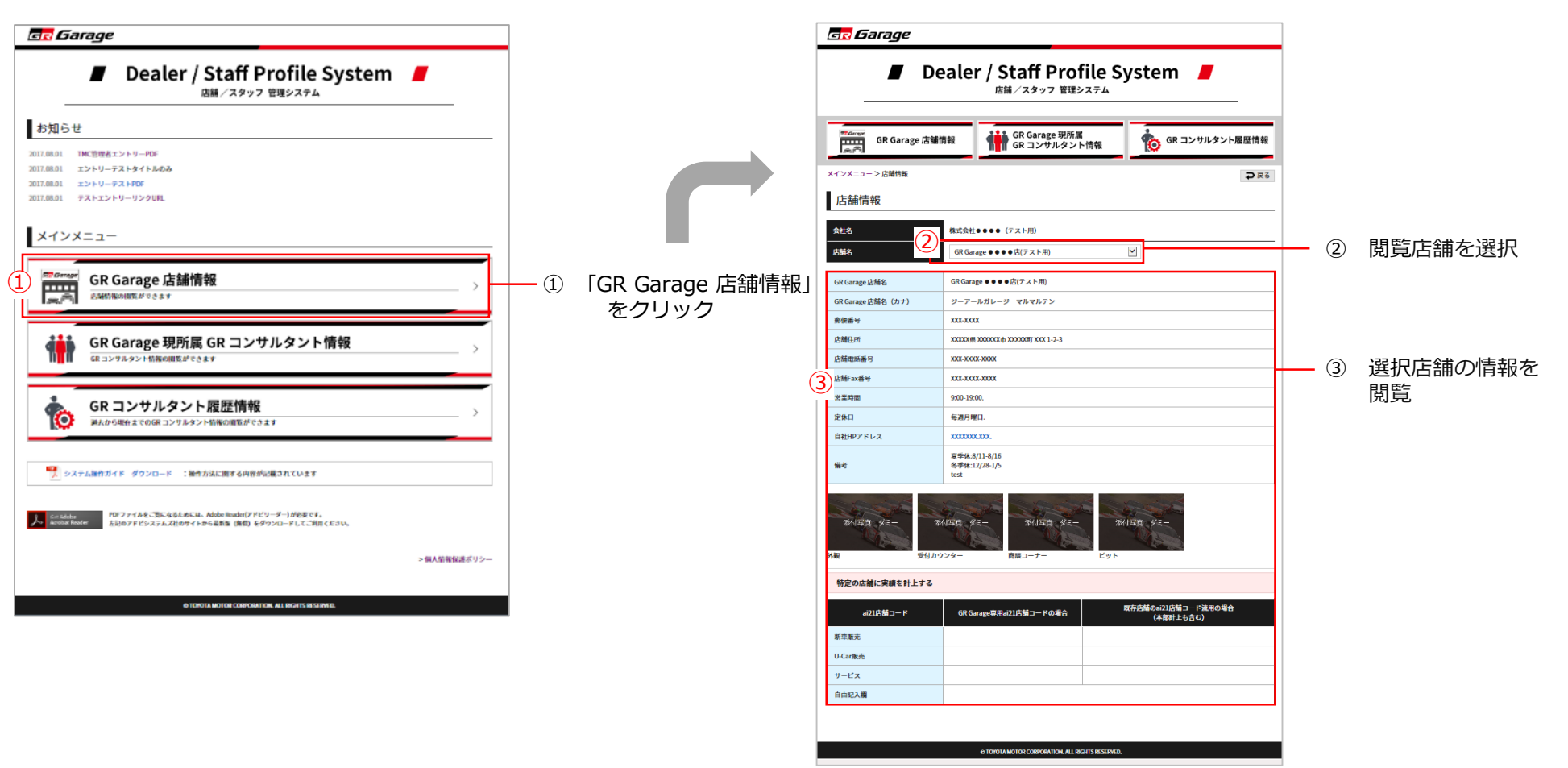

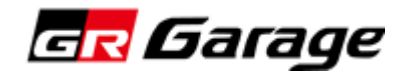

▼システムトップページ画面

次に、GR コンサルタントの情報を入力をします。 ※キックオフ合宿に参加したGR コンサルタントの名前はメーカーにて入力済みの状態です

a) トップページ、もしくは各ページのメニューバーから 「GR Garage 現所属 GR コンサルタント 情報」を クリックします。 b) GRコンサルタント一覧ページから店舗の選択と、閲覧したい GRコンサルタントの「詳細」をクリックします。

#### ▼現所属 GR コンサルタント情報一覧ページ画面

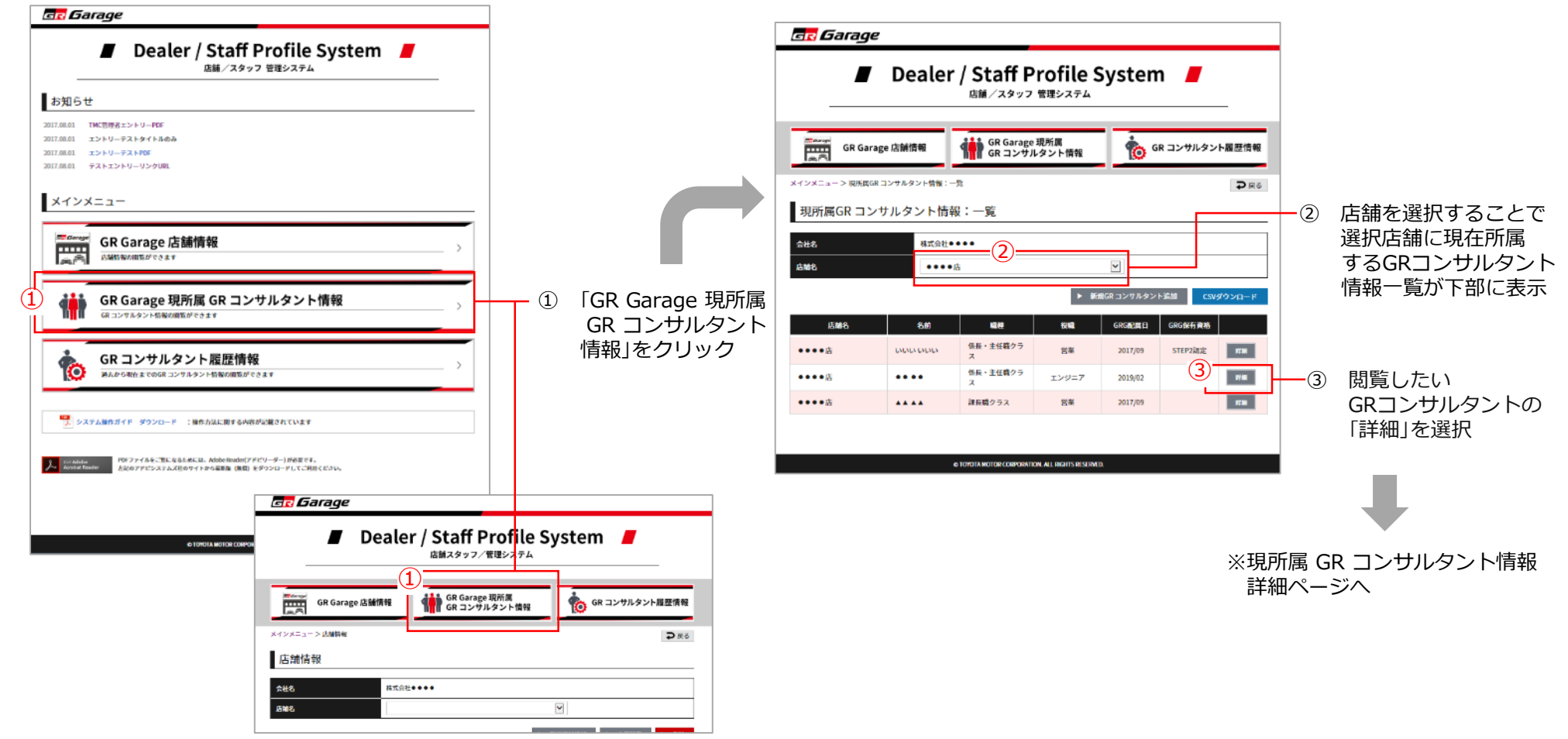

c) GR コンサルタントの基本・詳細情報が閲覧できます。

▼GR コンサルタント情報 詳細ページ画面

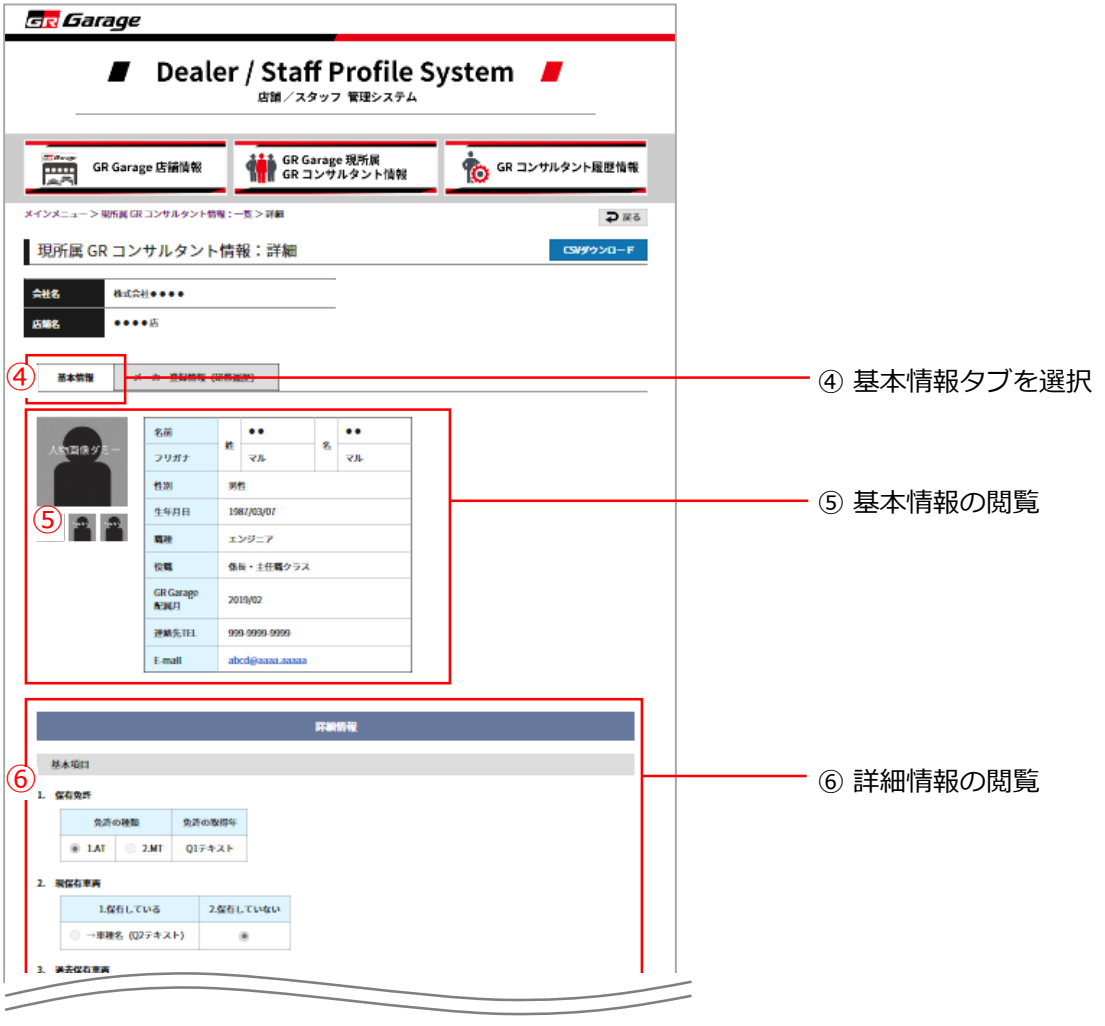

d) メーカー登録情報(研修履歴)を閲覧できます。

▼現所属 GR コンサルタント情報詳細ページ画面

| GR Garage                                                                                                    |                                                                                                    |  |
|----------------------------------------------------------------------------------------------------|----------------------------------------------------------------------------------------------------|--|
| Dealer / Staff Profile System<br>店舗/スタッフ 管理システム                                                                                              | ① メーカー登録情報(研修履歴)のタブをクリック                                                                                                    |  |
| GR Garage 店舗情報<br>メインメニュー> 現所属 GR コンサルタント情報: -覧> 詳細<br>現所属 GR コンサルタント情報: 言いついのののでは、 -覧> 詳細                                                   | ② メーカー登録情報(研修履歴)を閲覧<br>※GR コンサルタントの研修受講・認定履歴                                                                                                    |  |
| 会社名     株式会社●●●●       店舗名     ●●●●店       1     1       基本情報     メーカー登録情報 (研修風層)                                                            |                                                                                                    |  |
| GR コンサルタントラルE           ②         STEP2受講<br>(キックオフ合宿)         2017/7/19         STEP2認定         2017/7/19           STEP3受講         STEP3認定 | GR Garageキックオフ合額Day4 オーバルレーニング参断書     キックオフ合宿[DAY4]       第二章 ●●●●●●       1. 個人母女子グ       1. 個人母女子グ       1. 個人母女子グ       1. 個人母女子グ       1. 個人母女子グ       1. 個人母女子グ       1. 個人母女子グ       1. 個人母女子グ       1.1 個人母女子グ       1.1 日本女子グ                                                                                                    |  |
| 3     研修結果       愛 GRGarageキックオフ合宿Day4オーバルトレーニング診断書                                                                                          | (2) + 2 + 4 + 3 + 2 + 2 + 1 + 2 + 2 + 2 + 2 + 2 + 2 + 2                                                                                                    |  |
| O TOYOTA MOTOR CORPORATION, ALL INGETS BE SERVED.                                                                                            | (1)         (1)         (1)         (1)         (1)         (1)         (1)         (1)         (1)         (1)         (1)         (1)         (1)         (1)         (1)         (1)         (1)         (1)         (1)         (1)         (1)         (1)         (1)         (1)         (1)         (1)         (1)         (1)         (1)         (1)         (1)         (1)         (1)         (1)         (1)         (1)         (1)         (1)         (1)         (1)         (1)         (1)         (1)         (1)         (1)         (1)         (1)         (1)         (1)         (1)         (1)         (1)         (1)         (1)         (1)         (1)         (1)         (1)         (1)         (1)         (1)         (1)         (1)         (1)         (1)         (1)         (1)         (1)         (1)         (1)         (1)         (1)         (1)         (1)         (1)         (1)         (1)         (1)         (1)         (1)         (1)         (1)         (1)         (1)         (1)         (1)         (1)         (1)         (1)         (1)         (1)         (1)         (1)         (1)         (1)         (1)         (1) </th |  |

### 5. GR コンサルタント履歴の閲覧

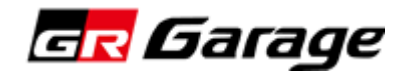

#### 5. GR コンサルタント履歴の閲覧

a) GR コンサルタント履歴情報(過去所属 GR コンサルタント含む)を確認することができます。

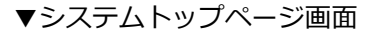

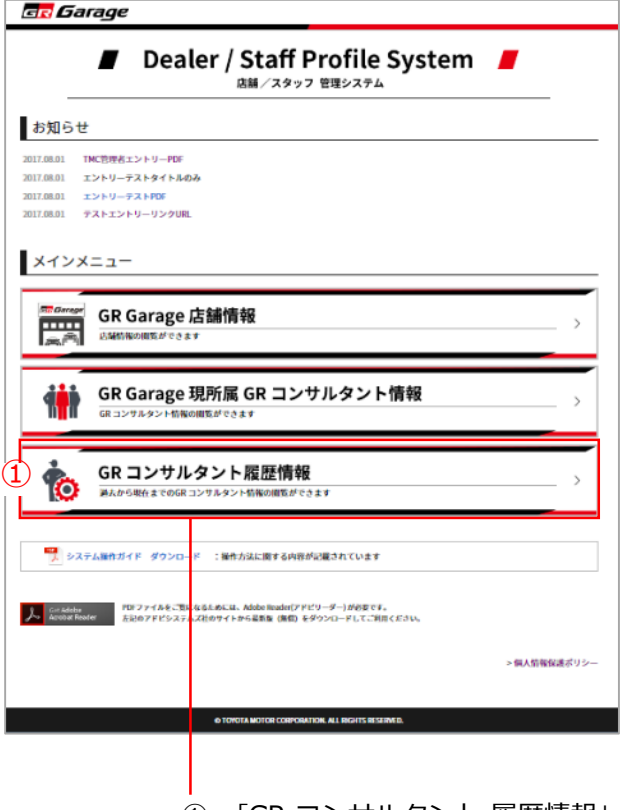

① 「GR コンサルタント 履歴情報」 をクリック ▼GR コンサルタント 検索一覧ページ画面

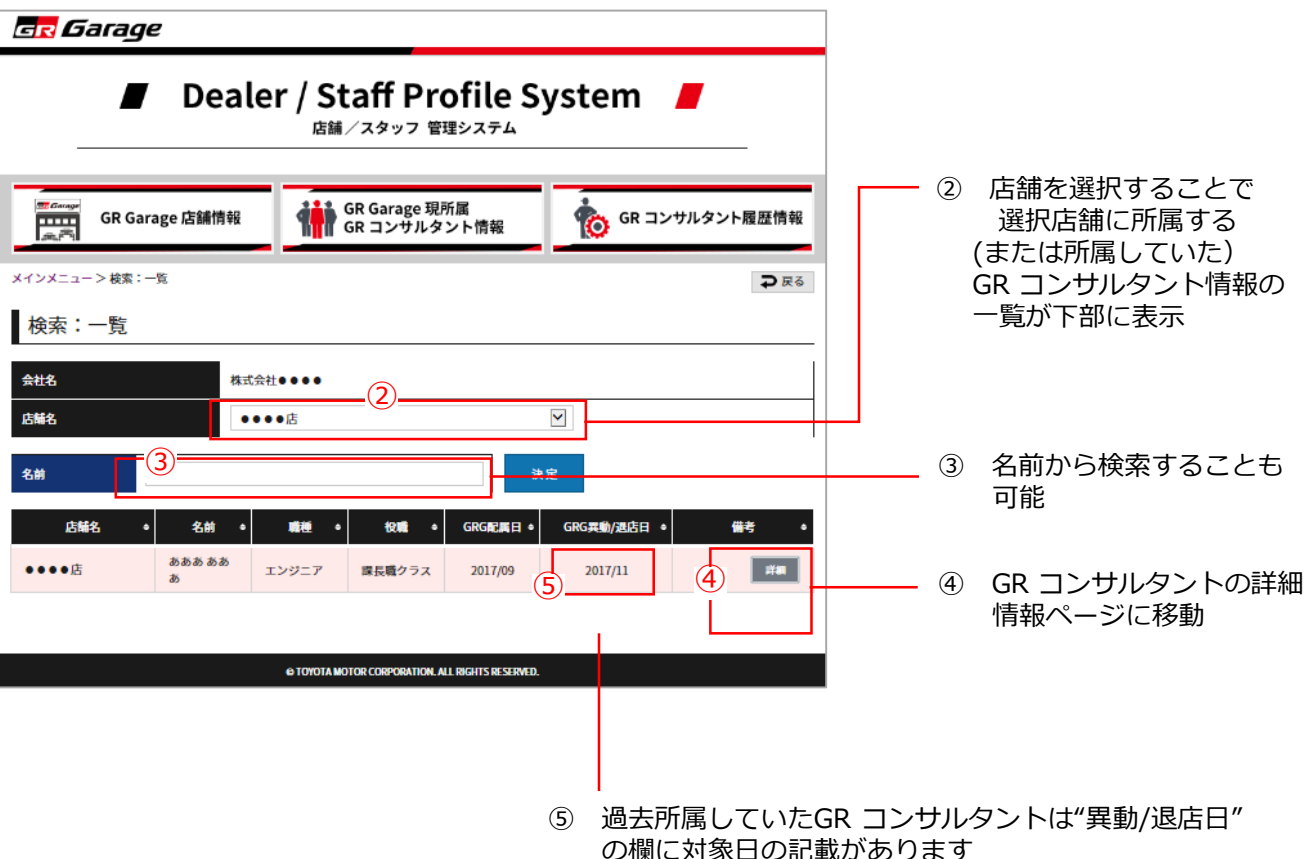

# 6. メーカーからのお知らせ 閲覧

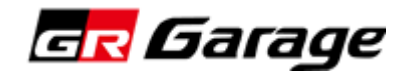

### 6. メーカーからのお知らせ 閲覧

a) メーカーからの"お知らせ"を確認することができます。

#### ▼システムトップページ画面

| GR Garage                                                                                                    |                                                                 |
|----------------------------------------------------------------------------------------------------|-----------------------------------------------------------------|
| Dealer / Staff Profile System     India Agenta Content of the system                                               |                                                                 |
| お知らせ                                                                                                    |                                                                 |
| 1<br>2017.08.01 TMC管理者エントリーPDF<br>2017.08.01 エントリーテストタイトルのみ<br>2017.08.01 エントリーテストPDF<br>2017.08.01 テストエントリーリンクURL | <ul> <li>① 確認したい項目をクリック</li> <li>※添付ファイル(PDF)が表示されます</li> </ul> |
| メインメニュー                                                                                                    |                                                                 |
| GR Garage 店舗情報     GR Garage 店舗情報     店 <sup>協</sup> 情報の閲覧、登録、編集ができます                                              |                                                                 |
| GR Garage 現所属 GR コンサルタント情報                                                                                         |                                                                 |
| GR コンサルタント履歴情報     道たから現在までのGRコンサルタント情報の閲覧、再登録ができます                                                                |                                                                 |
| ■ システム操作ガイド ダウンロード :操作方法に関する内容が記載されています                                                                            |                                                                 |
| Cet Mobe Reader PDFファイルをご覧になるためには、Adobe Reader(アドビリーダー)が必要です。<br>左記のアドビシステムズ社のサイトから最新版 (集団) をダウンロードしてご利用ください。      |                                                                 |
| ▶ システム管理者情報 > 個人情報保護ポリ                                                                                             | -41                                                             |
|                                                                                                    |                                                                 |
| © TOYOTA MOTOR CORPORATION, ALL RIGHTS RESERVED.                                                                   |                                                                 |